## Instrucciones para ordenar un Permiso de Estacionamiento para estudiantes de Educación Comunitaria – Solamente por internet

- 1. Accede a la nueva página web de permisos de estacionamiento
  - a. Ve a marin.thepermitstore.com, haz clic en (acceso a Educación Comunitaria) "Community Ed Login", y crea una cuenta
    - i. Ingresa tu nombre de usuario deseado, tu contraseña y número de teléfono

| College of Marin Login<br>Guest/Community Ed Login                                                                                                    |  |
|----------------------------------------------------------------------------------------------------|--|
| COLLEGE OF<br>MARIN<br>DEMO SITE<br>Idea   Permits   Account   Marin Parking Info<br>User Name   Permits   Account   Marin Parking Info<br>User Name   Permits   Account   Marin Parking Info<br>Idea Harris   Permits   Account   Marin Parking Info<br>Idea Harris   Permits   Account   Permits   Account   Permits   Permits   Permits |  |
| Create New Account         To create an account, enter usemanne, password, mame, and al least one form of contact information (email, phone, and objects).         Username and Password         Username mut be to 30 100 characters long and passwords must be 7 to 100 characters long. Your password cannot be the same as your username, and must contain at least one letter and one numeral or symbol. Username and passwords examines any out username.         "Username"       "Or entil address makes a goal can ranke         "Username"       Exter Password         Contact Information       Exter Password Apain.         "You must provide your name and at least one form of contact information: Email, Phone and/or Address.                                                                                                    |  |
| First     bills     Last       "Name                                                                                                    |  |

- 2. Selecciona "Student Community Ed" (Estudiante de Educación Comunitaria) de los permisos disponibles
  - a. Solo los estudiantes que estén actualmente inscriptos en Educación Comunitaria deben seleccionar este permiso. Los estudiante de crédito deben seleccionar el permiso de estacionamiento estudiantil preaprobado.

| Daily Permit                                                                                                    |                                                                            |
|----------------------------------------------------------------------------------------------------|----------------------------------------------------------------------------|
| Price: \$ 4.00                                                                                                    | Valid Dates: Aug 15, 2022 to Jul 31, 2033                                  |
| (\$4.00 per selected day.)                                                                                                    |                                                                            |
|                                                                                                    |                                                                            |
| Student Community E                                                                                                    | d Fall 1 & 2 2022                                                          |
| <ul> <li>Ussued after administrative review</li> <li>You must be a registered student in order</li> <li>been approved.</li> </ul> | to purchase a parking permit. Your payment will not process until you have |
| Price: \$ 46.00                                                                                                    | Valid Dates: Aug 15, 2022 to Jan 21, 2023                                  |
| Add Item                                                                                                    |                                                                            |

- 3. Introduce la información de tu vehículo
  - a. No hay un límite de cuántos vehículos se pueden guardar en tu cuenta pero solo un vehículo pued estar activos a la vez. Si vas a entrar al campus en un segundo vehículo, no olvides de cambiar tu cuenta para activar a ese vehículo.

| *License                 |              | Checkout                                                                                                    |           |
|--------------------------|--------------|----------------------------------------------------------------------------------------------------|-----------|
| Plate<br>& State         | [ SELECT ] 🗸 | 1. Shopping Cart         2. Additional Info         3. Shipping / Billing         4. Review         5                                                                                                    | Complete  |
| Year                     | [SELECT] V   | Permit information.                                                                                                    |           |
| Color                    | [SELECT] V   | Please select a vehicle for each permit.                                                                                                    | ur permit |
|                          |              |                                                                                                    |           |
| Make                     | [SELECT] V   | Student - Community Ed Fall 1 & 2 2022                                                                                                    | , pornic  |
| Make<br>Model            | [SELECT]     | Student - Community Ed Fall 1 & 2 2022 Vehicle: Vehicle: [Add New Vehicle ]                                                                                                    |           |
| *Make<br>*Model<br>*Type | [SELECT] V   | Student - Community Ed Fall 1 & 2 2022 Vehicle:<br>Student - Community Ed Fall 1 & 2 2022 Vehicle:<br>[ Add New Vehicle ]<br>2020 Red Kis Porte GT ( IPARQ201,<br>2020 Red Kis Porte GT ( IPARQ201,<br>2 | KS )      |

- 4. Ingresa tu información de pago
  - a. La información de pago no se guardará y deberá ser ingresada para cada compra
  - b. Los pagos por internet que se aceptan son:
    - i. American Express
    - ii. Discover
    - iii. Mastercard
    - iv. Visa

| Checkout                                                  |                         |                                     |                                                           |                                                                              |     |
|-----------------------------------------------------------|-------------------------|-------------------------------------|-----------------------------------------------------------|------------------------------------------------------------------------------|-----|
| 1. Shopping Cart                                          | 2. Additional Info      | 3. Shipping / Billing               | 4. Review                                                 | 5. Complete                                                                  | 1   |
| Delivery C                                                | ptions                  | Payme                               | ent Option                                                | S                                                                            |     |
| 1. Delivery method<br>No shipping types ha                | :<br>ave been selected. | The order to<br>payment me<br>New M | al comes to \$46.00<br>hod do you want to<br><b>ethod</b> | plus shipping. What<br>use?                                                  |     |
| C Go Back to Shop                                         | oping Cart              | Payment M                           | ethod: 🗸                                                  | [ SELECT ]<br>Electronic Check<br>American Express<br>Discover<br>Mastercard | nue |
| Doworod by I                                              | )ara                    |                                     |                                                           | Visa                                                                         |     |
| rment Method:<br>count Holder<br>Name:<br>it Card Number: | Visa                    | <b>~</b>                            |                                                           |                                                                              |     |
| piration Date:<br>CVN:                                    | Month ~ /               | Year V                              |                                                           |                                                                              |     |

🔮 Continue

## 5. Revisa tu orden

| oppg cart                    | 2. Additional Info       | 3. Shipping / Billing                               | 4. Review                                      | 5. Complete |
|------------------------------|--------------------------|-----------------------------------------------------|------------------------------------------------|-------------|
| lease re                     | eview your o             | rder.                                               |                                                |             |
| Student - Co                 | ommunity Ed Fall 1 & 2   | 2022 Awaiting Approval                              | II                                             | \$0.00      |
| <b>a</b> 202                 | 0 Red Kia Forte GT IPAF  | RQ201 KS                                            |                                                |             |
|                              |                          |                                                     | ** (Deferred) :                                | \$0.00      |
|                              |                          | ••                                                  | Deferred Total:                                | \$0.00      |
| You will only be<br>Shipping | charged for those permit | ts (and their shipping fees) v<br>Payme<br>No payme | when and if they are ap<br>nt<br>nt necessary. | proved.     |
|                              |                          |                                                     |                                                |             |

6. Confirma tu orden– recibirás un número de confirmación. *No recibirás un permiso para imprimir ni un permiso físico.* Tu permiso es virtual y está asociado a la matrícula de tu vehículo

| Please print this page for your records.                                                   | der!                                                                               |         |
|--------------------------------------------------------------------------------------------|------------------------------------------------------------------------------------|---------|
| Your order number is 5928802                                                               |                                                                                    |         |
| Student - Community Ed Fall 1 & 2 2                                                        | 022 #6999898 Awaiting Approval!                                                    | \$0.00  |
| <ul> <li>2020 Red Kia Forte GT IPAR</li> </ul>                                             | Q201 KS                                                                            |         |
|                                                                                            | ** (Deferred) :                                                                    | \$0.00  |
|                                                                                            | ** Deferred Total:                                                                 | \$0.00  |
| Your order contains permits which must be<br>** You will only be charged for those permits | approved by an administrator.<br>(and their shipping fees) when and if they are ap | proved. |
|                                                                                            |                                                                                    |         |
| Shipping                                                                                   | Payment                                                                            |         |